## PeopleSoft V9.1

Viewing and Updating Your Phone Number(s)

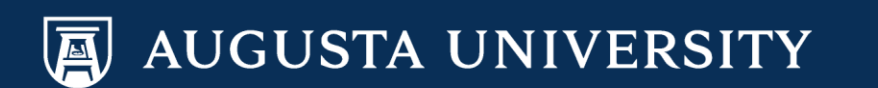

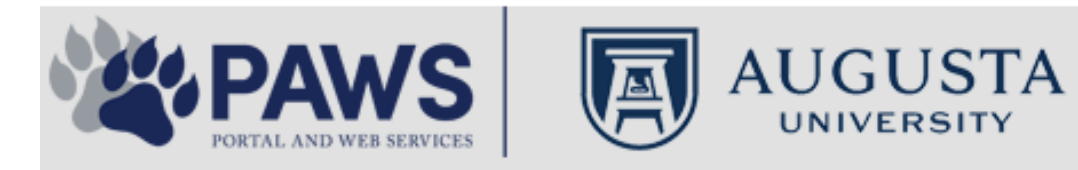

2

From the PAWS Employee Portal (https://paws.augusta.edu), select the SoftServ Icon from the Quick Access Bar.

| Departments Leadersh                                                    |                            | adership | Apps & Tools                                             |                | Events              |                             | News         |                 | Policies          | Need Help? |                                                   |
|-------------------------------------------------------------------------|----------------------------|----------|----------------------------------------------------------|----------------|---------------------|-----------------------------|--------------|-----------------|-------------------|------------|---------------------------------------------------|
| Quick<br>Access                                                         | CITRIX                     | NURSING  | IT Help                                                  | POUNCE         | Manager<br>Services | HI Employee<br>Self Service | SOFT-<br>SER | TimeNet         | LMS               | Office 365 | Policy Tech > All Apps                            |
| I Would Like To:                                                        |                            |          |                                                          |                |                     |                             | / I F        | — r             |                   | Upcomin    | ng Events 🔹 🔹 🔹                                   |
| Select                                                                  |                            | ~        |                                                          | $\Delta$ (     | <b>C1</b>           | $\Lambda / \Lambda$         | /            | $\rightarrow$ F |                   | Sep 12     | Register for Junior Model                         |
| Select                                                                  |                            |          |                                                          |                |                     | v v                         | 11           |                 |                   | Nov 30     | Childbirth Education                              |
|                                                                         | 6                          |          | -                                                        | Yc<br>nd boolt | our sourc           | e for unive                 | ersity       | ation           |                   | •          |                                                   |
| People Finder                                                           |                            | >        | a<br>Bookmar                                             | k it today     | on your             | r computer                  | r and m      | obile dev       | ices.             | Dec 05     | IRB Office - Compliance<br>Lunch-n-Learn Series – |
| First Name Last                                                         | Name                       |          |                                                          | lan al         |                     |                             |              |                 |                   |            | Study Documentation<br>Process                    |
|                                                                         | Search                     |          | #getw                                                    | irea           |                     | Jagwi                       | re.aug       | gusta.e         | eau               | Dec 07     | Children's Play - "Christmas,                     |
| 🕘 II                                                                    | rs Ale                     | rts      | Vhat's New                                               |                |                     |                             |              | Vie             | w More            | Dec 09     | Exams- Session 1                                  |
| A1C is currently unavail                                                | able in the                | V        | Vomen's                                                  | Health M       | agazine:            | 3 Women                     | n det rea    | al about d      | ut                | •          |                                                   |
| Core Lab due to an insti<br>problem. All specimens                      | rumentatior<br>received fo | r S      | truggles                                                 | - Iouiii Iii   | uguzino.            |                             | gotroo       | , about g       | ur                |            | View All                                          |
| A1C analysis will be hel<br>Lab and analyzed as so                      | d in the Co<br>on as new   | re V     | Why learning by doing matters more, longer               |                |                     |                             |              |                 | Concierae Service |            |                                                   |
| instrumentation is brought online. An<br>alternate methodology is being |                            | lin E    | Deck the halls with care and keep eyes on young children |                |                     |                             |              |                 | 706-721-9522      |            |                                                   |
| implemented for this tes<br>additional lab tests are a                  | it. No<br>affected by      | A        | Attention:                                               | Student        | Health S            | ervices clo                 | sure (D      | ec. 15-30       | ))                |            |                                                   |
| this problem. The Clinic<br>lab thanks you for your                     | al Patholog<br>patience.   | y c      | Scientists                                               | learn mo       | re about            | how moto                    | ors mane     | euver our       | cells'            | Ne         | w Policies                                        |
| Dr. Gurmukh Singh                                                       |                            | n        | oadways                                                  | iourn mo       |                     | now moto                    | no man       |                 | 0015              |            |                                                   |
| Chief of Clinical Patholo                                               | ду                         | A        | Augusta U                                                | Iniversity     | 's accred           | litation rea                | ffirmed      |                 |                   | A          |                                                   |

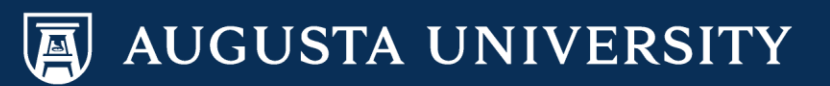

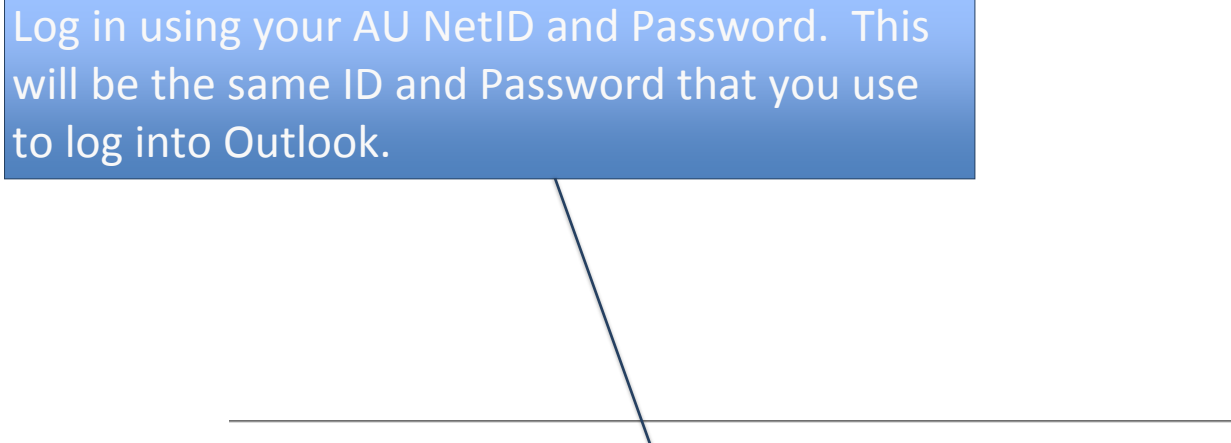

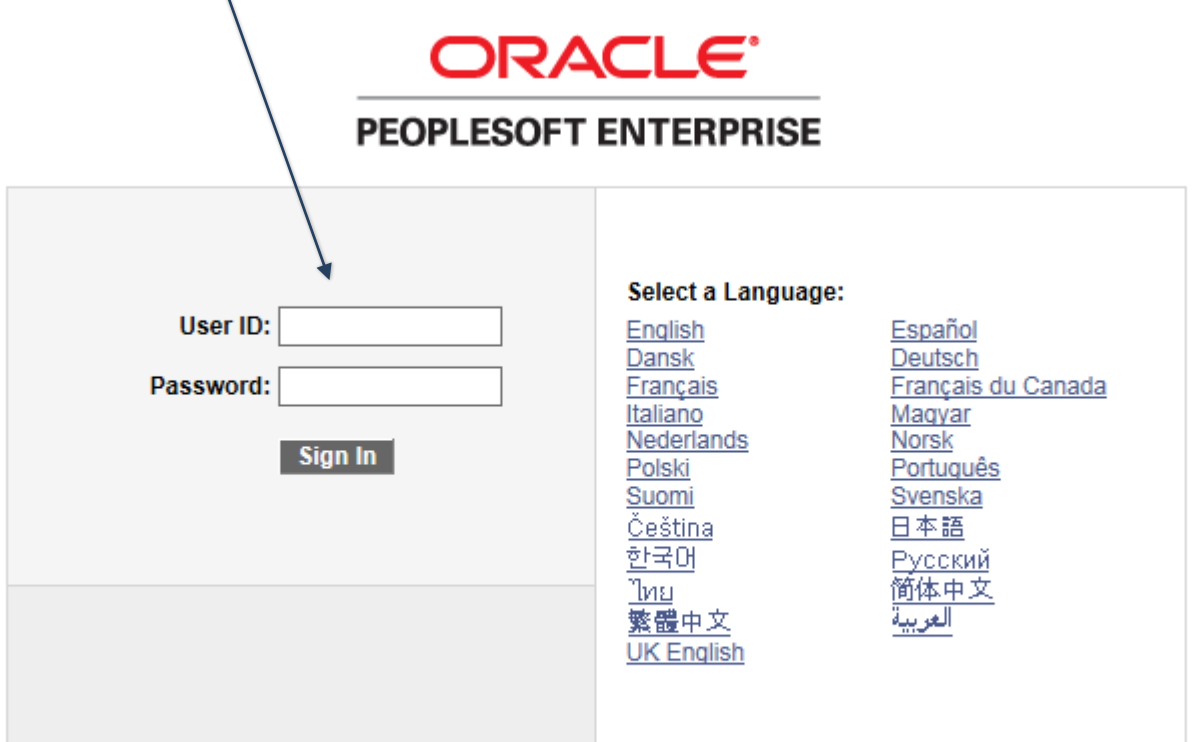

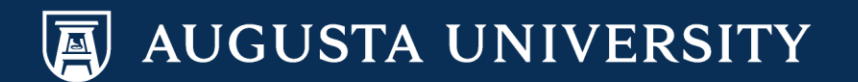

You have successfully accessed SoftServ. Navigate to Personal Information so that you may update your phone number(s).

Main Menu > Self Service > Personal Information > Phone Numbers

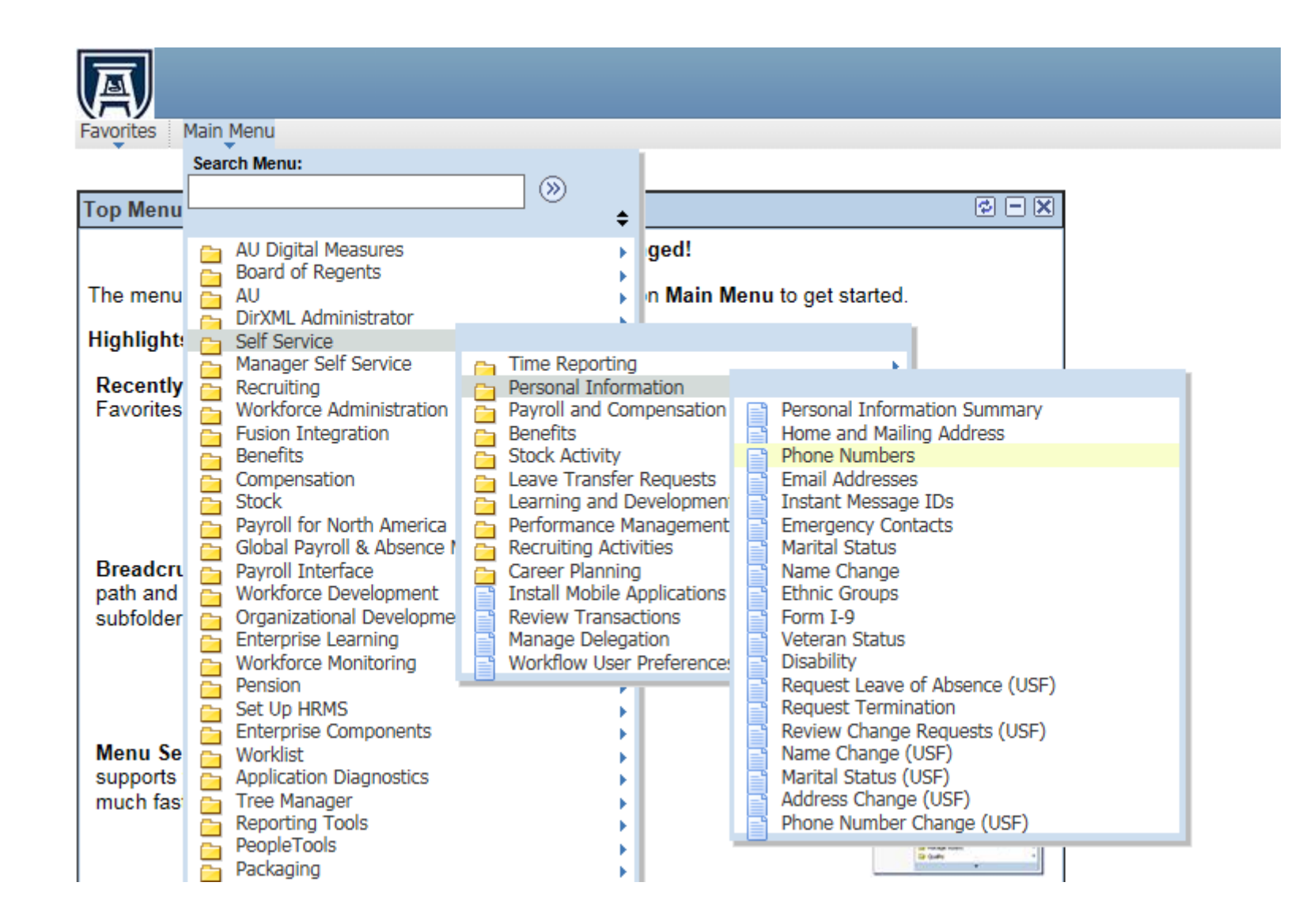

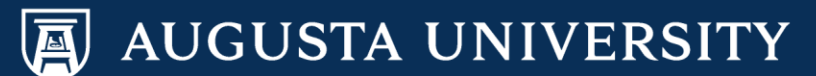

To update an existing phone number, enter the new number in the existing field in which is needs to be changed. Select "Save". To add a new phone number, please proceed to next slide.

Favorites Main Menu > Self Service > Personal Information > Phone Numbers

## **Phone Numbers**

Cathy Carver-Parker

Enter your phone numbers below.

| Phone Type Des | criptions    |           |           |        |  |  |  |  |  |  |  |
|----------------|--------------|-----------|-----------|--------|--|--|--|--|--|--|--|
| Phone Numbers  |              |           |           |        |  |  |  |  |  |  |  |
| Phone Type     | *Telephone   | Extension | Preferred | Delete |  |  |  |  |  |  |  |
| AU Alert       | 706/333-4444 |           |           | Û      |  |  |  |  |  |  |  |
| Campus         | 706/721-0697 |           |           | â      |  |  |  |  |  |  |  |
| Home           | 706/222-3333 |           |           | â      |  |  |  |  |  |  |  |
| Main           | 706/222-3333 |           | ✓         | â      |  |  |  |  |  |  |  |
|                |              |           |           |        |  |  |  |  |  |  |  |

Add Phone Number En

Enter phone number in the format of: xxxxxxxxxx (ex. 7065551111)

\* Required Field

Save

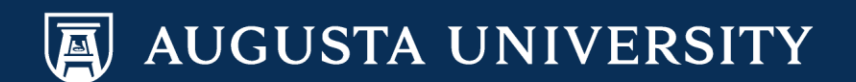

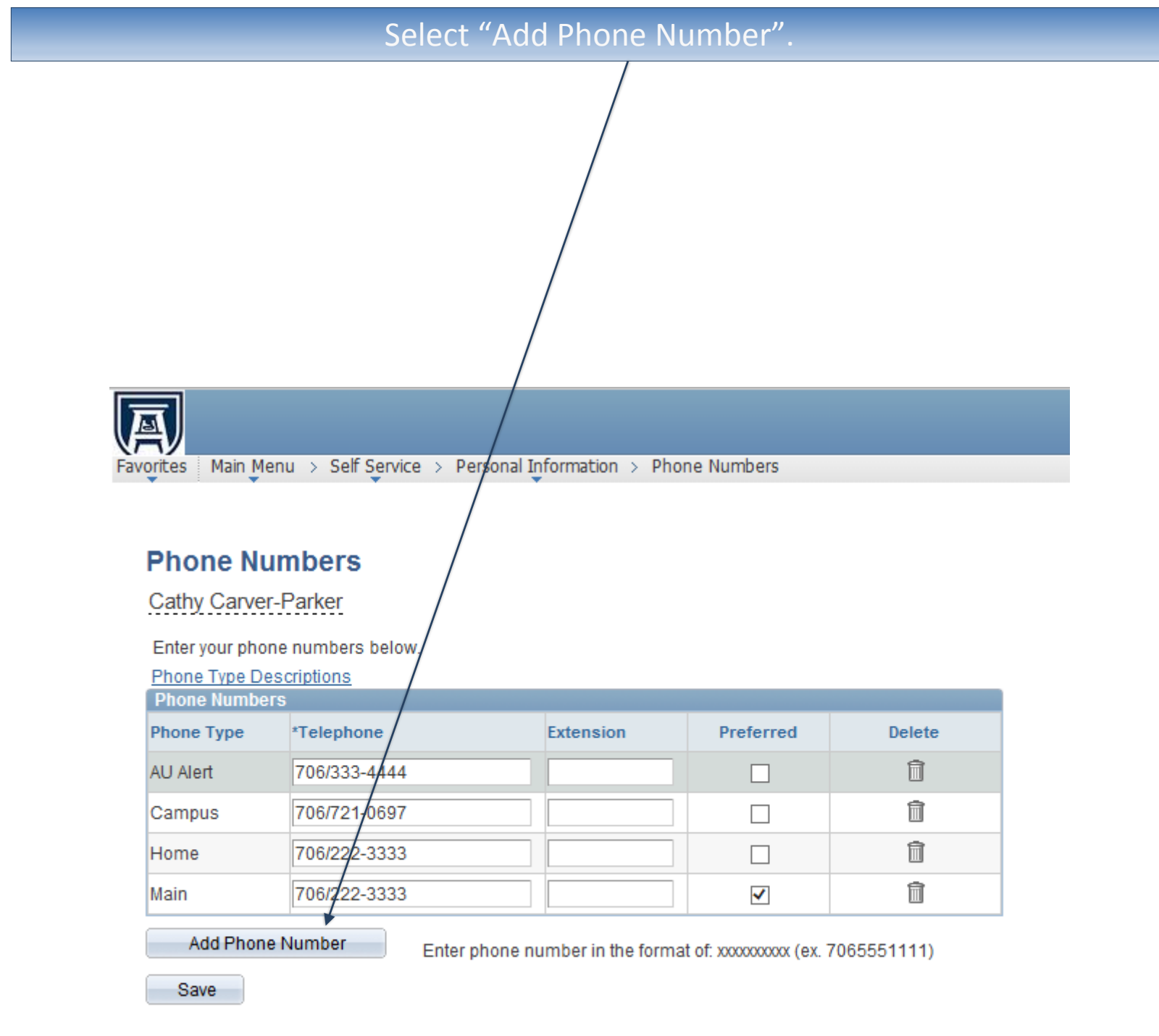

\* Required Field

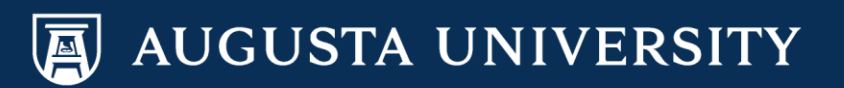

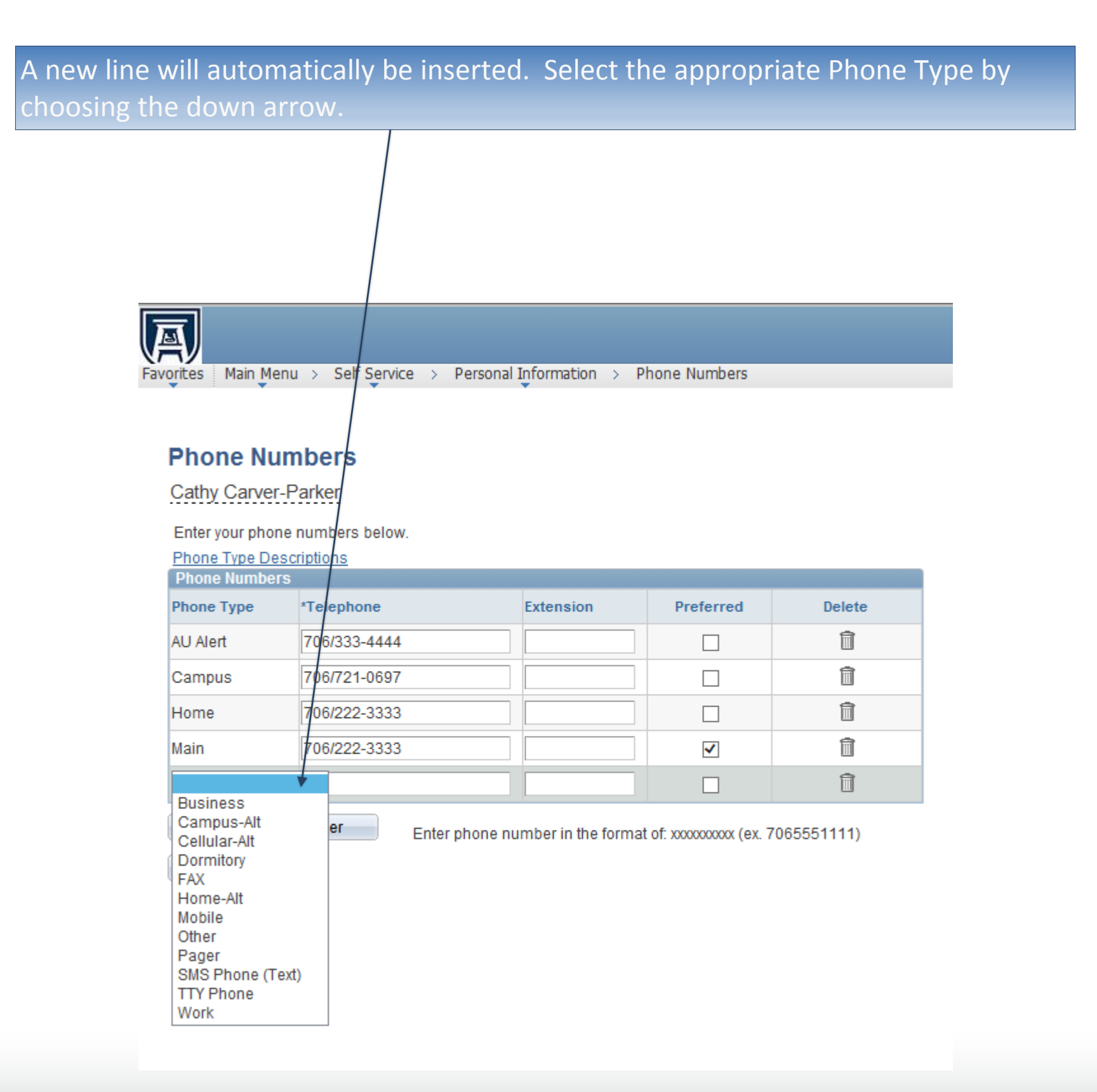

AUGUSTA UNIVERSITY

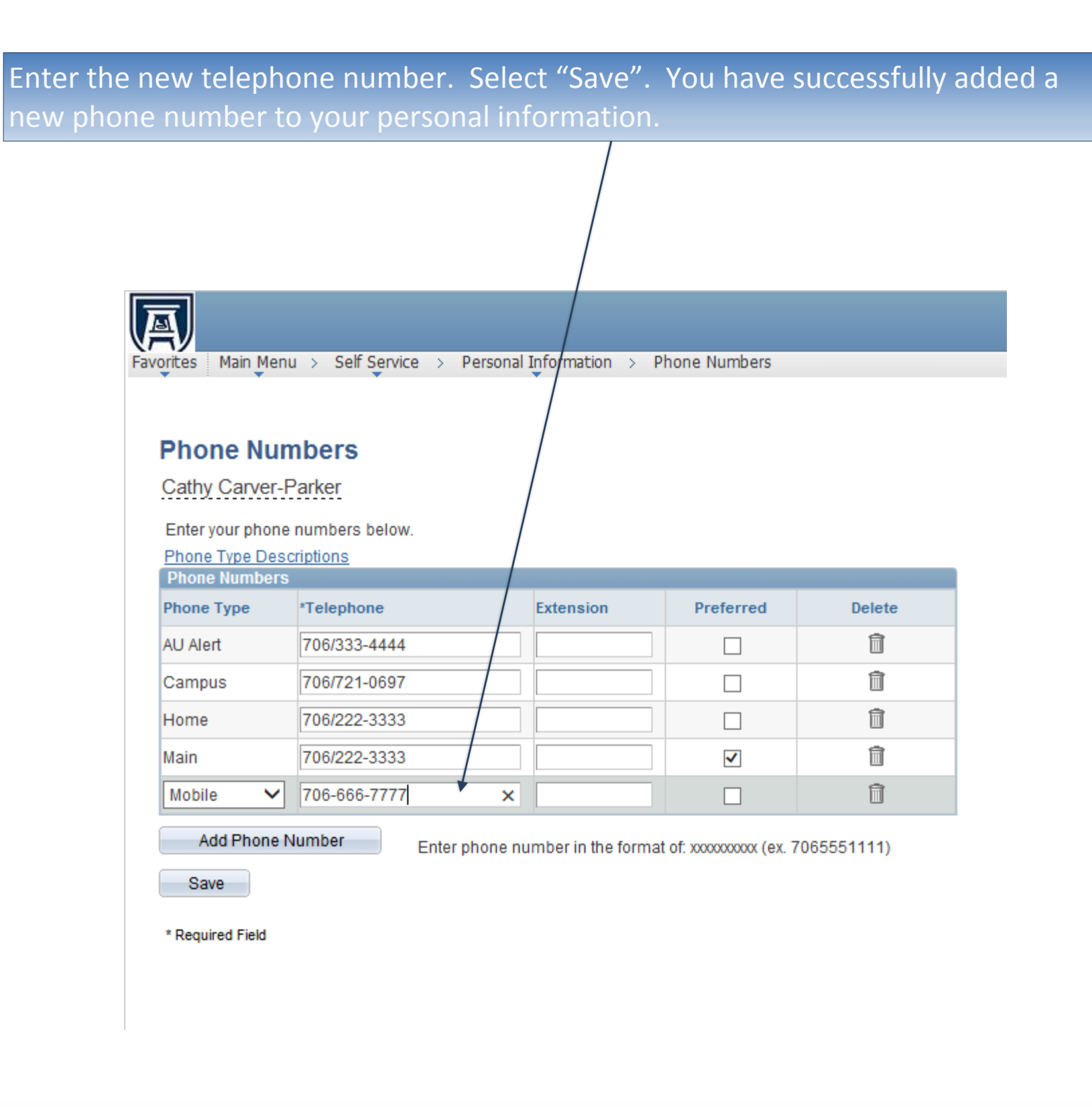

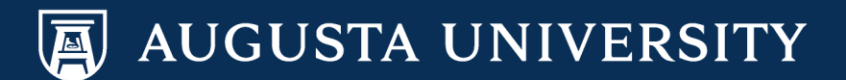